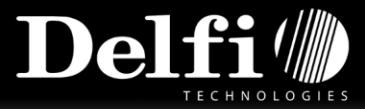

## Guide

Resetting internal print servers

## Follow these steps

|                                  | Turn the printer off.                                                                                       |
|----------------------------------|----------------------------------------------------------------------------------------------------|
|                                  | Press the status button of the<br>print server and keep it<br>pressed.                                      |
|                                  | Turn the printer on.                                                                                        |
| Link O<br>Activity O<br>Status O | Wait until the Activity- and<br>Status-LED start blinking<br>simultaneously.<br>The Reset Mode is activate. |
|                                  | Release the status button for<br>about 2 seconds.<br>The LEDs blink alternatingly.                          |
|                                  | Press the status button once<br>again and keep it pressed.<br>The LEDs blink simultaneously.                |
| Link O<br>Activity O<br>Status O | After few seconds only the<br>Activity-LED blinks consistently.                                             |
|                                  | Release the status button.                                                                                  |
| Source: Citizen                  | – printserver user manual – page 155                                                                        |

When the print server has been reset you need to turn the printer off and on again.

| Turn the printer off. |
|-----------------------|
| Turn the printer on.  |

Source: Citizen – printserver user manual – page 155

By default the printer will get an IP-address from a DNS server. You can now print a status and check that it works.

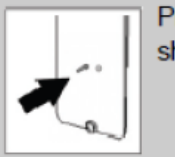

Press the status button for a short time.

## Citizen – printserver user manual – page 155

If you want to change the IP-address to a static IP-address go into a bowser and type the IPaddress into the address field. From here you can configure the network settings:

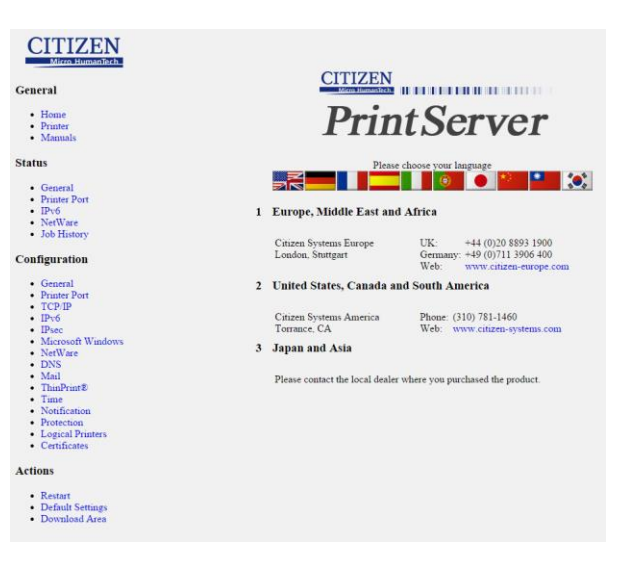

Page 1 of 1

Made by Nikolaj Dufke – IT-supporter

This document contains confidential information. Any unauthorized copying, disclosure or distribution of the information in this document is strictly forbidden. Copyright © 2012 Delfi Technologies A/S.